# 2.2.6 High Power Amplifiers (HPAs)

The High Power Amplifiers the transmitted signal from a base station at the final stage of the Booster and vice versa.

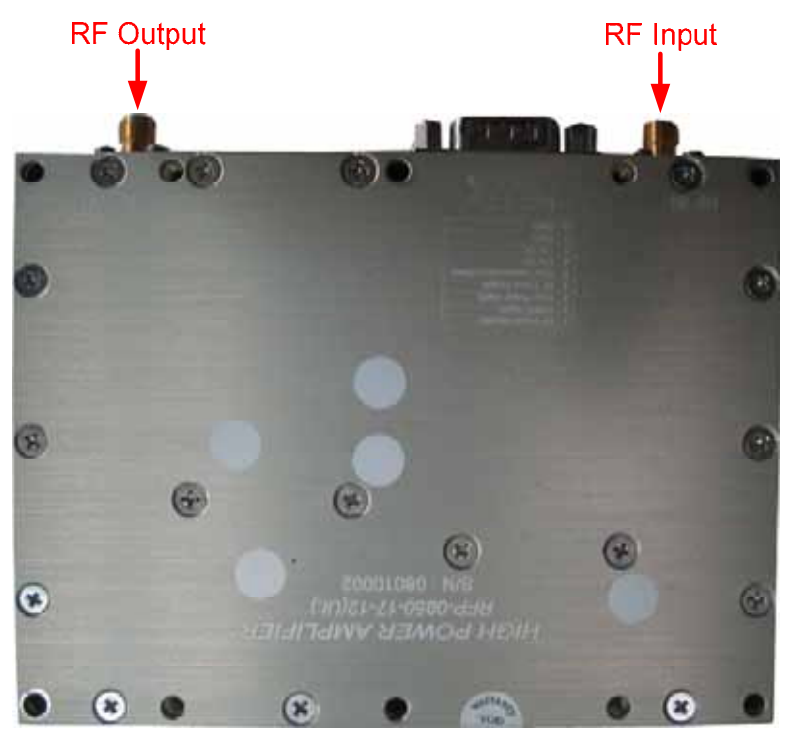

<iDEN UL HPA>

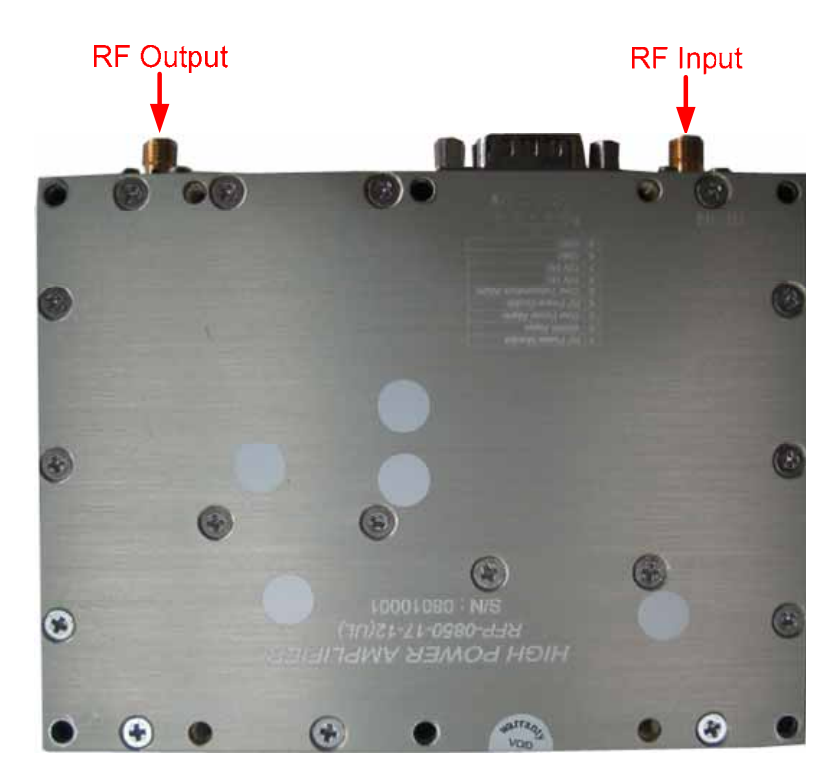

<iDEN DL HPA>

# 2.2.6 EMI Noise Filter

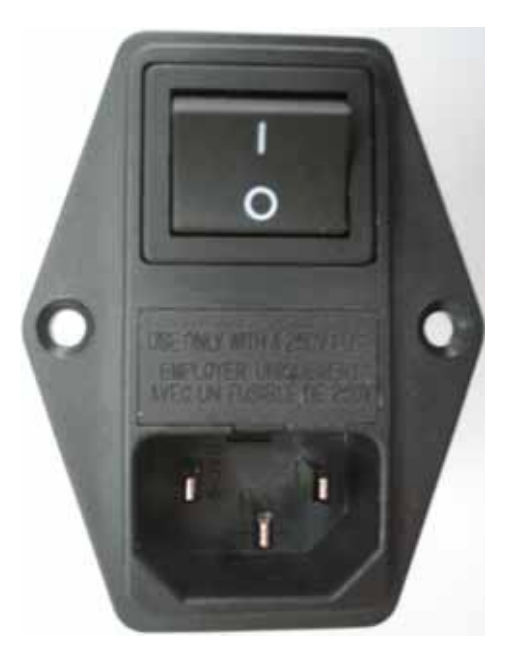

2.2.7 Communication & LED Board

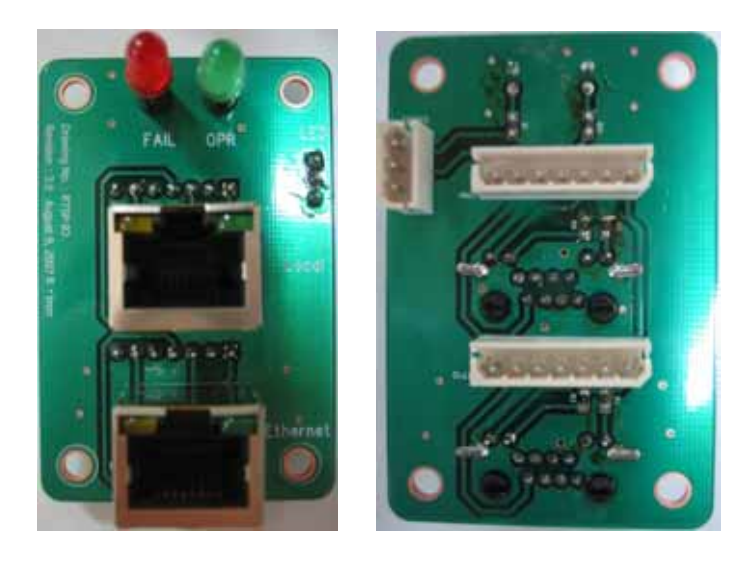

### \* Hardware Installation

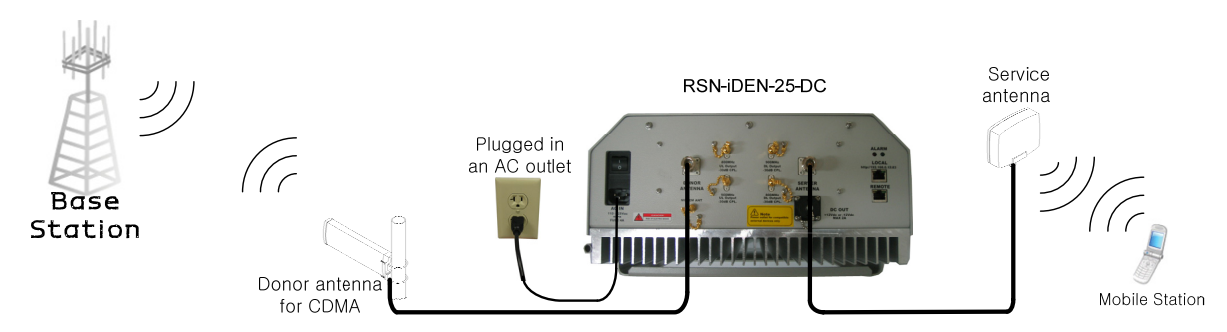

## 1. Setting for Command and Control

\* iDEN MINI operates on a customer provided PC based platform with the following system requirements.

| Windows® XP                   | Strong recommended |  |
|-------------------------------|--------------------|--|
| 128 MB RAM or more            |                    |  |
| Pentium III processor or more | keyboard           |  |
| RJ-45 jack                    |                    |  |

Step 1 Open My Network Places.

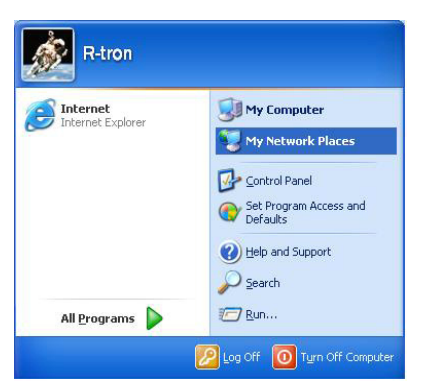

Step 2 Click the "View network connections".

| 🐮 My Network Places                                                                                                    |        |
|----------------------------------------------------------------------------------------------------|--------|
| Eile Edit View Favorites Tools Help                                                                                                    |        |
| 🕝 Back 🔹 🌍 🔺 🏂 Search 💫 Folders 📰 -                                                                                                    |        |
| Address S My Network Places                                                                                                    | 💌 🋃 Go |
| Network Tasks       Image: Comparison of the comparison of the comparison of the |        |

Step 3 Push the right button of mouse and select the properties.

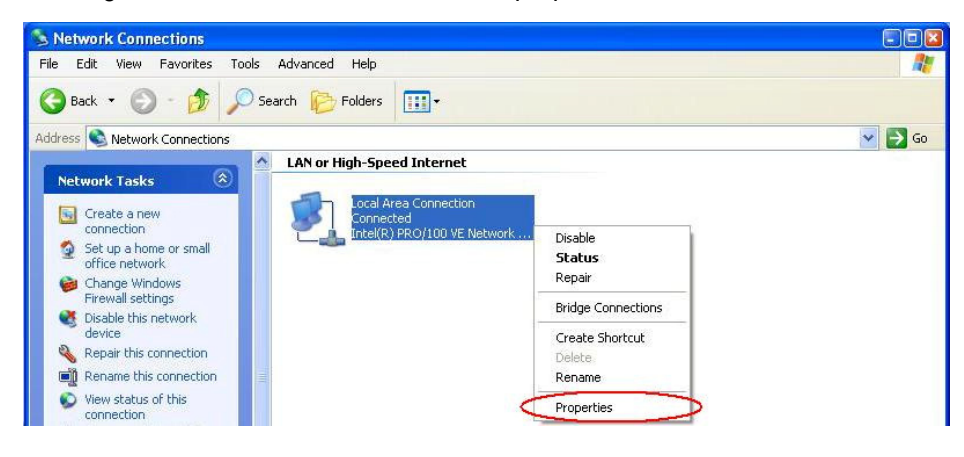

Step 4 Click the properties of TCP/IP.

| . Local Area Connection Properties 🛛 🛛 💽                                                                                                    |   |
|----------------------------------------------------------------------------------------------------|---|
| General Authentication Advanced                                                                                                    |   |
| Connect using:                                                                                                    |   |
| Intel(R) PR0/100 VE Network Conne                                                                                                    |   |
| This connection uses the following items:                                                                                                    |   |
| <ul> <li>✓ Image: Client for Microsoft Networks</li> <li>✓ Image: File and Printer Sharing for Microsoft Networks</li> <li>✓ Image: QoS Packet Scheduler</li> <li>✓ Tinternet Protocol (TCP/IP)</li> </ul> |   |
| Install Uninstall Properties                                                                                                    | D |
| Transmission Control Protocol/Internet Protocol. The default<br>wide area network protocol that provides communication<br>across diverse interconnected networks.                                          |   |
| Show icon in notification area when connected<br>Notify me when this connection has limited or no connectivity                                                                                             |   |
| OK Cancel                                                                                                    |   |

Step 5 Set the values and OK as the following. Close all windows.

| rnet Protocol (TCP/IP) P                                                                                                    | roperties                                                                                       |  |  |  |
|----------------------------------------------------------------------------------------------------|-------------------------------------------------------------------------------------------------|--|--|--|
| neral                                                                                                    |                                                                                                 |  |  |  |
| ou can get IP settings assigned<br>s capability. Otherwise, you new<br>e appropriate IP settings.<br>O Obtain an IP address autom          | automatically if your network supports<br>ed to ask your network administrator for<br>natically |  |  |  |
| Use the following IP address                                                                                                    | s:                                                                                              |  |  |  |
| IP address:                                                                                                    | 192.168.0.1                                                                                     |  |  |  |
| Subnet mask:                                                                                                    | 255 . 255 . 255 . 0                                                                             |  |  |  |
| Default gateway:                                                                                                    |                                                                                                 |  |  |  |
| <ul> <li>Obtain DNS server address</li> <li>Use the following DNS serv<br/>Preferred DNS server:</li> <li>Alternate DNS server:</li> </ul> | automatically<br>er addresses:                                                                  |  |  |  |
|                                                                                                    | Advanced.                                                                                       |  |  |  |

Step 6 Open a new explorer window.

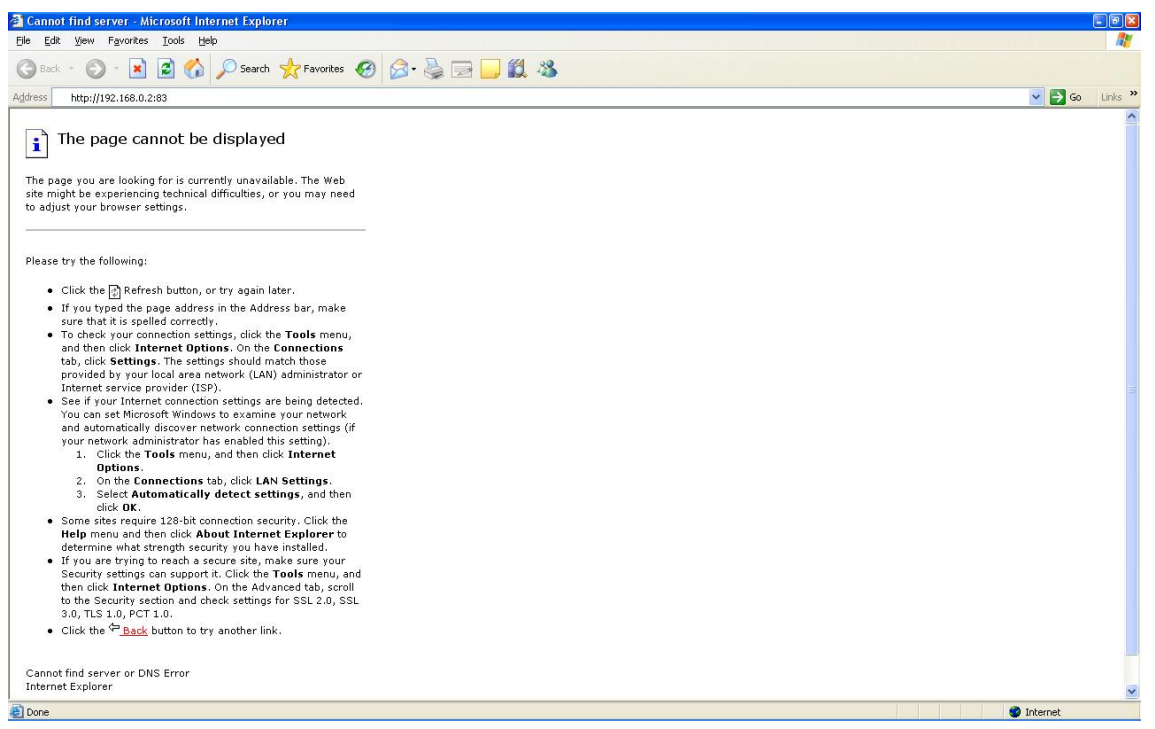

Step 7 Type <u>http://192.168.0.1:83</u> in the address box and press "Enter" key.

| R-tron - LOGIN - Microsoft Internet Explorer        |            |
|-----------------------------------------------------|------------|
| Elle Edit View Figurantes Italis Help               |            |
| 😋 Back 🔹 🐑 🗧 🚺 🌈 Search 👷 Favorites 🤣 😥 + چ 🔟 👻 🛄 🆓 |            |
| Address 🗃 http://192.168.0.2:83/                    | So Links » |
| Rtion                                               | <u>a</u>   |
| Login                                               |            |
| 1D:                                                 |            |
| Password:                                           |            |
| Login Reset                                         |            |
|                                                     |            |
|                                                     |            |
|                                                     |            |
|                                                     |            |
|                                                     |            |
|                                                     |            |
|                                                     |            |
|                                                     |            |
|                                                     |            |
|                                                     |            |
|                                                     |            |
|                                                     |            |
|                                                     |            |
| Bone                                                | Internet   |

Step 8 Login with "administrator" of ID and "1234" of password and "OK".

| 🗃 R-tron - LOGIN - Microsoft Internet Explorer                                                                                                    | - 2 🛛                                                                                                    |
|----------------------------------------------------------------------------------------------------|----------------------------------------------------------------------------------------------------|
| File Edit View Favorites Tools Help                                                                                                    | At the second second se |
| 😋 Back - 🕤 - 🖹 📓 🏠 🔎 Search 👷 Favorites 🤣 🔗 - چ 🔟 - 🧫 🎇 🍇                                                                                                    |                                                                                                    |
| Address 👜 http://192.168.0.2:83/                                                                                                    | 💌 🋃 Go 🛛 Links 🎽                                                                                                    |
| Addess     Inpin     Inpin <th>Co Unis »</th> | Co Unis »                                                                                                    |
|                                                                                                    |                                                                                                    |
|                                                                                                    |                                                                                                    |
| 2 Done                                                                                                    | 🥥 Internet                                                                                                    |

### 2. Command and Control on the Web GUI.

A. iDEN 800.

a. To control the iDEN 800, check the box of iDEN 800.

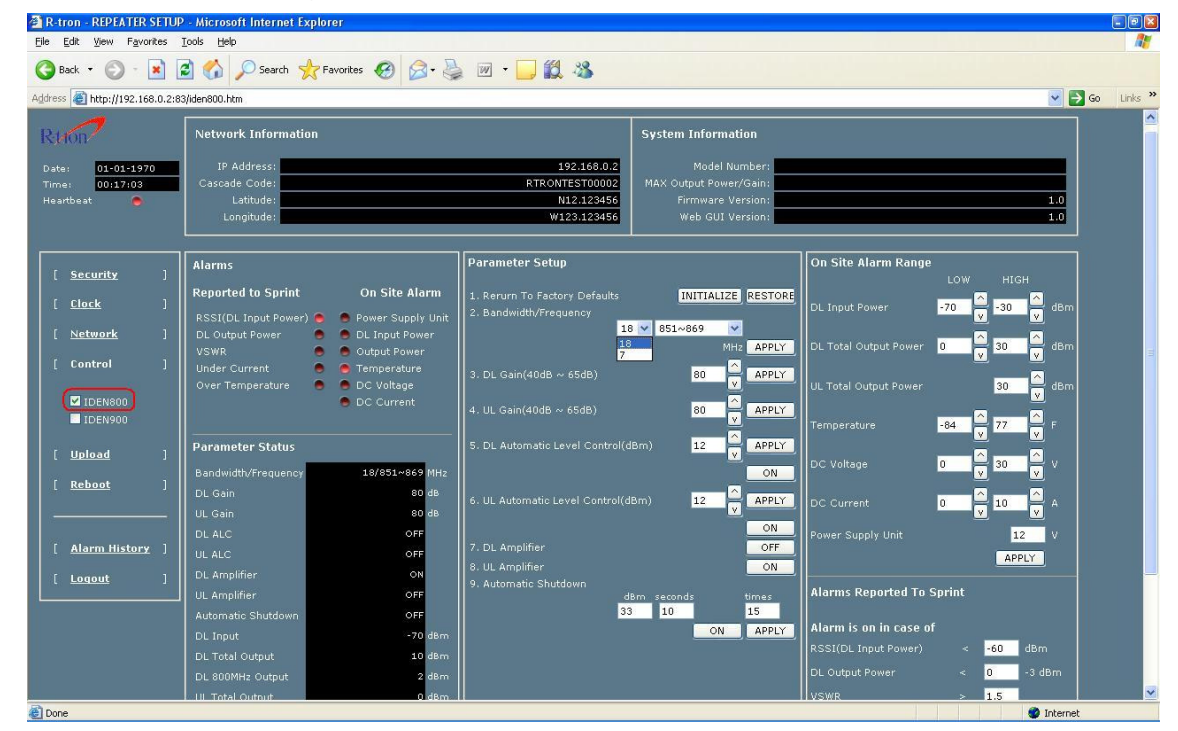

b. The operating bandwidth, 18MHz-bandwidth and 7MHz-bandwidth, is possibly selected. Select the operating bandwidth and push the "APPLY" and check the bandwidth.

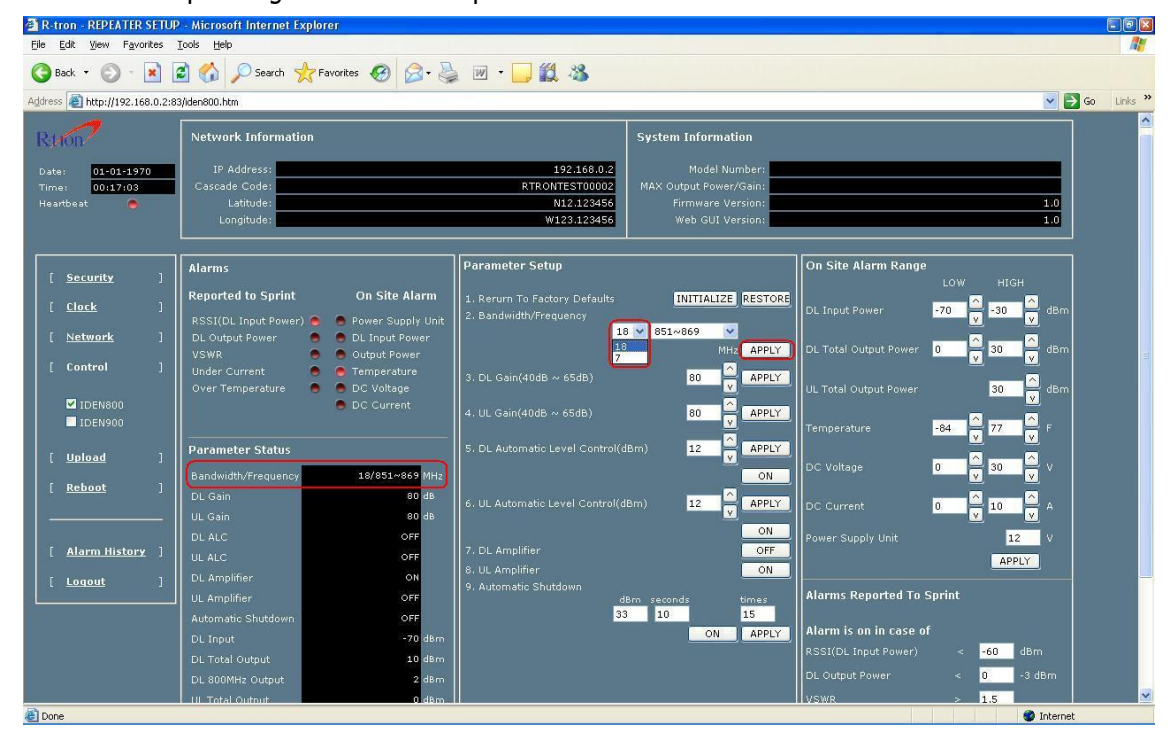

c. The operating frequency is able to be selected. Select the operating frequency and push the "APPLY" and check the bandwidth and frequency.

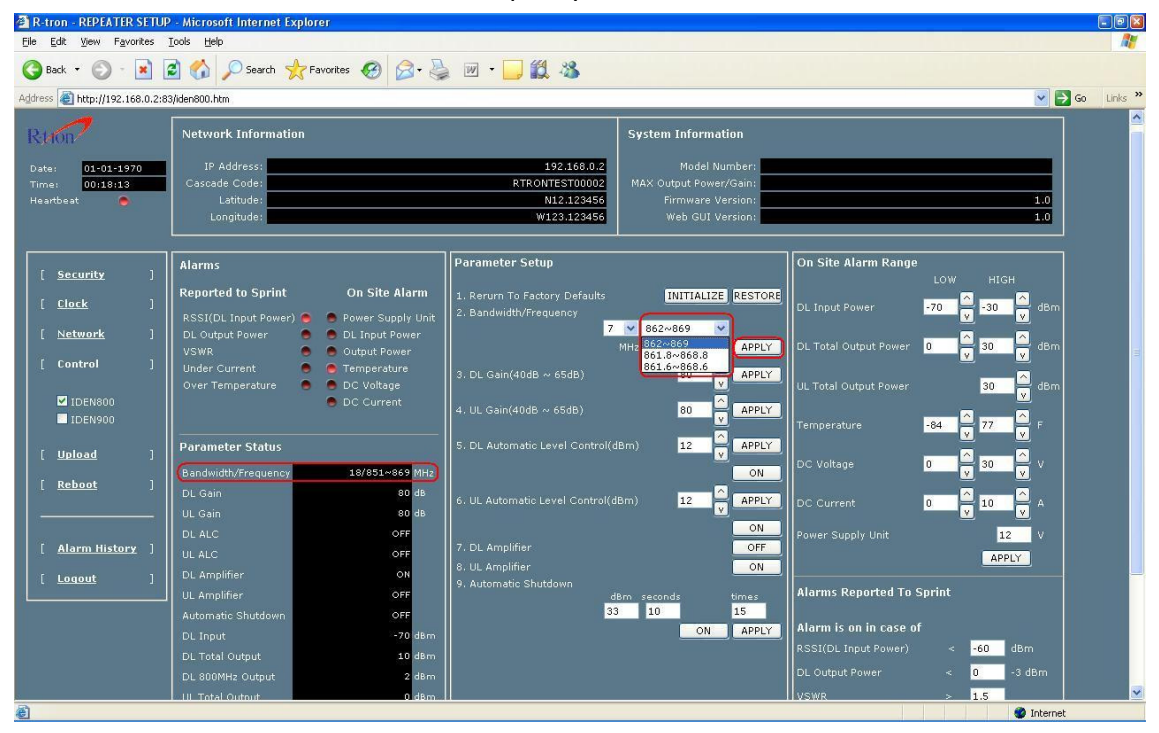

#### B. iDEN 900.

a. To control the iDEN 900, check the box of iDEN 900.

| 🗟 R-tron - REPEATER SETUP - Microsoft Internet Explorer 📰 🗐 |                                            |                                 |                                        |                        | - 7 🛛                                                                                                    |            |
|-------------------------------------------------------------|--------------------------------------------|---------------------------------|----------------------------------------|------------------------|----------------------------------------------------------------------------------------------------|------------|
| Elle Edit View Favorites Tools Help                         |                                            |                                 |                                        |                        | <b>1</b>                                                                                                    |            |
| 🔇 Back 👻 🛞 - 🖹 🗟 🏠 🔎 Search 👷 Favorites 🛞 🔗 - 🌺 🔟 - 🛄 🏭 🦓   |                                            |                                 |                                        |                        |                                                                                                    |            |
| Address Address Address Address Address                     | 3/iden900.htm                              |                                 |                                        |                        | Image: Second second second | Go Links » |
|                                                             |                                            |                                 | N                                      |                        |                                                                                                    | ^          |
| Rhon                                                        | Network Information                        |                                 | System Information                     |                        |                                                                                                    |            |
| Date: 01-01-1970                                            | IP Address:                                | 192.168.0.2                     | Model Number:                          |                        |                                                                                                    |            |
| Time: 00:20:48                                              | Cascade Code:                              | RTRONTEST00002                  | MAX Output Power/Gain:                 |                        |                                                                                                    |            |
| Heartbeat 💍                                                 | Latitude:                                  | N12.123456                      | Firmware Version:                      |                        | 1.0                                                                                                    |            |
|                                                             | Longhade.                                  | W1231123430                     | Web Got Version.                       |                        | *.0                                                                                                    |            |
| · · · · · · · · · · · · · · · · · · ·                       |                                            | ][                              |                                        | 0- CH- M               |                                                                                                    |            |
| [ <u>Security</u> ]                                         | Alarms                                     | Parameter Setup                 |                                        | On Site Alarm Range    | LOW HIGH                                                                                                    |            |
| f clash 1                                                   | Reported to Sprint On Site Alarm           | 1. Return To Factory Defaults   | INITIALIZE RESTORE                     |                        | A                                                                                                    |            |
|                                                             | RSSI(DL Input Power) 👝 🕒 Power supply unit | 2. Bandwidth/Frequency          |                                        | DL Input Power         | -70 v -30 v dBm                                                                                                    |            |
| [ <u>Network</u> ]                                          | DL Output Power 🛛 😑 DL Input Power         | 9                               | 935~940 💌                              |                        |                                                                                                    |            |
| ( control )                                                 | VSWR 🧧 🖲 Output Power                      |                                 | MH2 934.8~939.8                        | DL Total Output Power  | 0 v 30 v dBm                                                                                                    |            |
|                                                             | Under Current 💿 💿 Temperature              | 3. DL Gain(40dB ~ 65dB)         | 934.6~939.6<br>80 APPLY                |                        | 🛆                                                                                                    |            |
|                                                             | Over remperature DC voltage                |                                 | ······································ | UL Total Output Power  | 30 dBm                                                                                                    |            |
| IDEN900                                                     |                                            | 4. UL Gain(40dB ~ 65dB)         | 80 V APPLY                             | <b>-</b>               | 17 0 10 0 -                                                                                                    |            |
|                                                             |                                            | E DI Automatia Laural Control(d |                                        | remperature            | -17 V 10 V                                                                                                    |            |
| [ <u>Upload</u> ]                                           | Parameter Status                           | S. DE Adtomatic Lever Control(u |                                        | DC Voltage             | n 🛆 30 🛆 y                                                                                                    |            |
| [ Reboot ]                                                  | Bandwidth/Frequency 5/935~940 MHz          |                                 | ON                                     | De Voltage             |                                                                                                    |            |
|                                                             | DL Gain 80 dB                              | 6. UL Automatic Level Control(d | Bm) 12 APPLY                           | DC Current             | 0 0 10 A                                                                                                    |            |
|                                                             | UL Gain 80 dB                              |                                 | V                                      |                        | <u>v</u>                                                                                                    |            |
| [ Alexand 10 - 4                                            | DL ALC OFF                                 | 7 Dt Amelifian                  | ON                                     | Power Supply Unit      | 12 V                                                                                                    |            |
| [ Alarm nistory ]                                           | UL ALC OFF                                 | 8 UL Amplifier                  |                                        |                        | APPLY                                                                                                    |            |
| [ <u>Loqout</u> ]                                           | DL Amplifer ON                             | 9. Automatic Shutdown           |                                        |                        |                                                                                                    |            |
|                                                             | UL Amplifier OFF                           | di<br>A                         | 8m seconds times                       | Alarms Reported To S   | print                                                                                                    |            |
|                                                             | Automatic Shutdown OFF                     | 33                              | 10 15                                  | Alarm is on in case of |                                                                                                    |            |
|                                                             | DL Input -69 dBm                           |                                 | UN APPLT                               | RSSI(DL Input Power)   | -60 dBm                                                                                                    |            |
|                                                             | DL Total Output 11 dBm                     |                                 |                                        |                        |                                                                                                    |            |
|                                                             | DL 900MHz Output 2 dBm                     |                                 |                                        | DL Output Power        | < U -3 dBm                                                                                                    |            |
| Done                                                        |                                            |                                 |                                        |                        | Internel                                                                                                    | t          |

b. On the iDEN 900, 5MHz-bandwith is only available.

Select the operating frequency and push the "APPLY" and check the bandwidth and frequency.

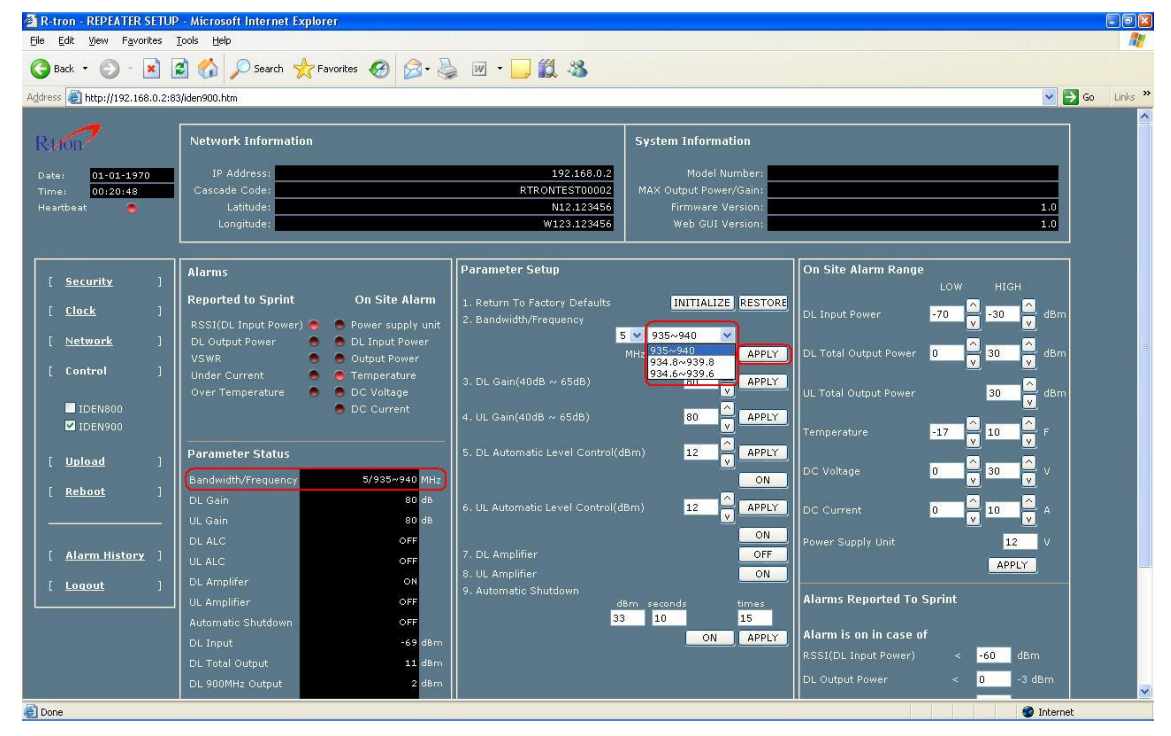

C. DL and UL gain setting.

a. Set the DL gain and UL gain, 50dB to 80dB, and push the "APPLY" button.

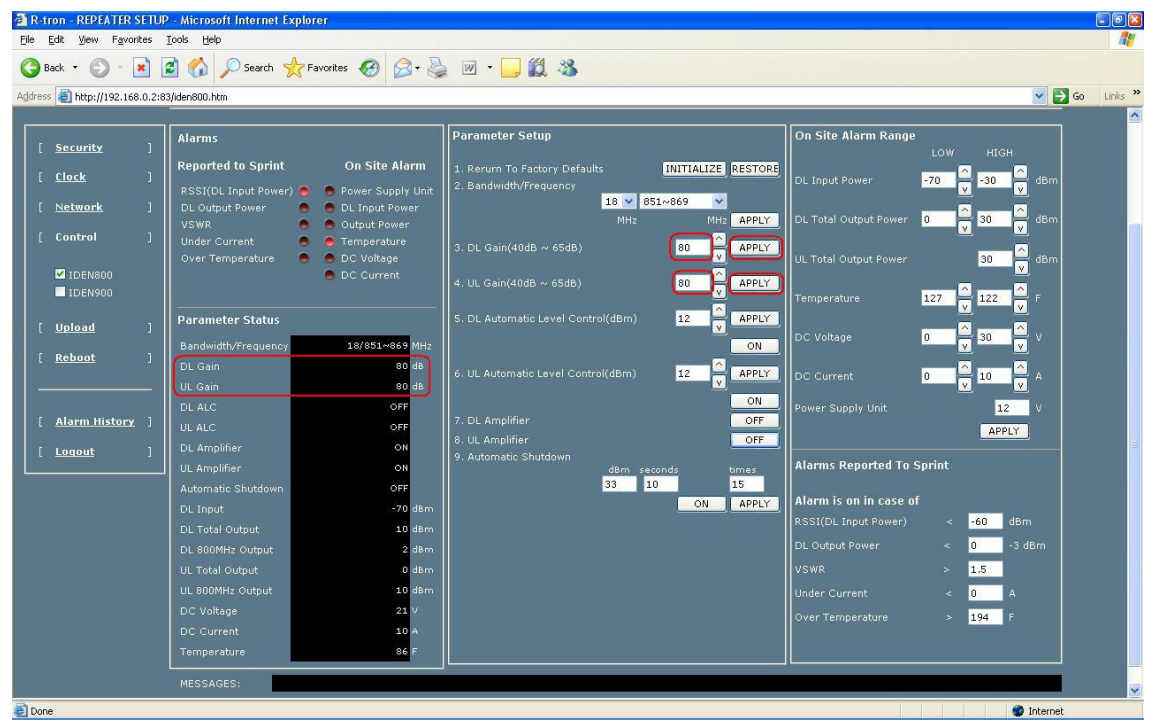

\* Set the gain of iDEN 900 as same as the iDEN 800 gain setting.

D. HPA on and off.

a. Press the "ON" and "OFF" and check the status.

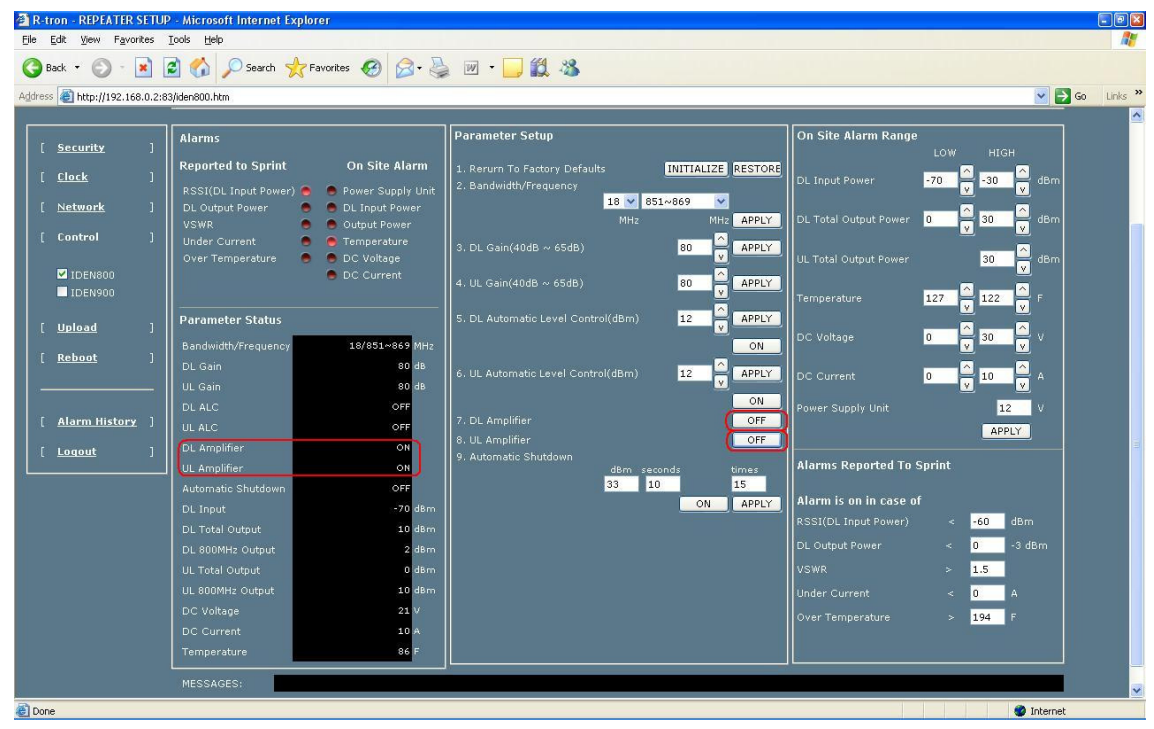

The maximum output power for operating is +25dBm on both DL and UL.

### \* Reference

The Operating Bandwidth & Frequencies

#### iDEN 800 & 900

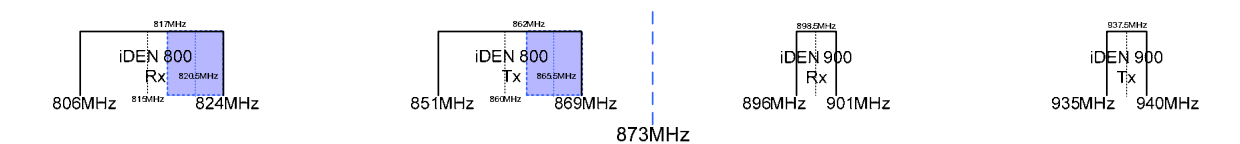

|          | Bandwidth       | Operating Frequency |              |
|----------|-----------------|---------------------|--------------|
|          | 18MHz-bandwidth |                     | 851~869MHz   |
|          |                 | Downlink            | 851~868.8MHz |
|          |                 |                     | 851~868.6MHz |
|          |                 |                     | 806~824MHz   |
|          |                 | Uplink              | 806~823.8MHz |
| iDEN 800 |                 |                     | 806~823.6MHz |
|          | 7MHz-bandwidth  | Downlink            | 862~869MHz   |
|          |                 |                     | 862~868.8MHz |
|          |                 |                     | 862~868.6MHz |
|          |                 | Uplink              | 817~824MHz   |
|          |                 |                     | 817~823.8MHz |
|          |                 |                     | 817~823.6MHz |
|          | 5MHz-bandwidth  |                     | 935~940MHz   |
| iDEN 900 |                 | Downlink            | 935~939.8MHz |
|          |                 |                     | 935~939.6MHz |
|          |                 | Uplink              | 896~901MHz   |
|          |                 |                     | 896~900.8MHz |
|          |                 |                     | 896~900.6MHz |

Operating bandwidth and Frequencies of iDEN